## Custodian Workflow Instructions: To complete the verification, please login to TUPortal;

- Select the Banner tab.
- Your Imprest Fund will be listed under: "Workflow: My Worklist"
- Double click on your fund.

|             |                     |           | RESEARCH         | МҮТАВ                                 | BANNER                           | TOOLS   | TTOOLS STAF | STUDENT | MYPORTAL    |
|-------------|---------------------|-----------|------------------|---------------------------------------|----------------------------------|---------|-------------|---------|-------------|
| ZOIX        |                     |           |                  | KLIST                                 | OW: MY WO                        | • WORKF |             |         | SEARCH      |
| Details     | Created             |           | Activity         | w Name                                | ization Workflo                  | Orga    |             |         |             |
| 8:13 AM 🍳   | 10-Sep-2014 08:48:1 | leview    | Custodian R<br>- | st Cash Fu<br>rsar's Offic<br>26<br>y | Impre<br>for Bu<br>82152<br>Read | Root    | SELECT P    |         | Search      |
| en Workflow | Worklist 🗈 Open     | ow Entire | fresh 🗈 Sho      | Þ                                     |                                  |         |             | ONS     | TUAPPLICATI |
|             |                     |           |                  |                                       |                                  |         |             |         | Blackboard  |

• Once your fund has been selected, the Custodian Review screen will appear;

| - | ish Fund - Custodian Review                                                                                                    | Hide Menu 🗎 Logoff 🔋 He                                                                                                    |
|---|----------------------------------------------------------------------------------------------------|----------------------------------------------------------------------------------------------------|
|   | Bursar                                                                                                    |                                                                                                    |
|   | Our records indicate that your<br>considered cash advances and<br>you verify the following inform<br>one fund you must complete t | r department was given an Imprest Cash Fund. These funds are<br>d are your personal responsibility. At this time, we are requesting that<br>nation by <b>September 24, 2014</b> . Please note if you have more than<br>the verification form for each fund. |
|   | If you are no longer the custo                                                                                                    | idian of this fund please complete the bottom of the form.                                                                                                    |
|   | Fund Name:                                                                                                    | Bursar's Office                                                                                                    |
|   | Fund:                                                                                                    | 100000                                                                                                    |
|   | Org:                                                                                                    | 67200                                                                                                    |
|   | Program:                                                                                                    | 06                                                                                                    |
|   | Issued Date:                                                                                                    | 09-Sep-2014 12:00:00 AM                                                                                                    |
|   | Closed Date:                                                                                                    |                                                                                                    |
|   | Total Petty Cash Amount:                                                                                                    | 500.00                                                                                                    |
|   | The Total Cash on Hand and T<br>received this workflow. Please<br>Required                                                        | Fotal Receipts on Hand values show what you had the last time you<br>a update these fields with the amounts that you have at this time.<br>Receipts' must equ<br>"Total Petty Casi                                                                          |
|   | Total Cash on Hand:                                                                                                    | 250.00 Amount"                                                                                                    |
|   | Required                                                                                                    |                                                                                                    |
|   | Total Receipts on Hand:                                                                                                    | 250.00                                                                                                    |
|   | Please verify FOAPAL, and                                                                                                    | note any changes.                                                                                                    |
| Ç | Verify FOAPAL:                                                                                                    | 100000 67200 06                                                                                                    |
|   |                                                                                                    |                                                                                                    |
|   |                                                                                                    |                                                                                                    |
|   | Required                                                                                                    |                                                                                                    |
|   | Required                                                                                                    |                                                                                                    |
|   | Purpose and Need for Fund:                                                                                                    | To make change for co-pays                                                                                                    |
|   | Purpose and Need for Fund:                                                                                                    | To make change for co-pays                                                                                                    |
|   | Purpose and Need for Fund:                                                                                                    | To make change for co-pays                                                                                                    |
|   | Purpose and Need for Fund:                                                                                                    | To make change for co-pays                                                                                                    |
|   | Purpose and Need for Fund:<br>Required                                                                                            | To make change for co-pays                                                                                                    |
|   | Purpose and Need for Fund:<br>Required<br>How and Where is Cash Secur                                                             | To make change for co-pays<br>red?: Funds are secured in combination safe on 1st floor of Carnell<br>Hall.                                                                                                    |

To complete Reconciliation, please be sure that Total Cash on Hand and Total Receipts on Hand are in agreement with the "Total Petty Cash Amount" listed above.

| Custodian First Name:  | Lezlie            |
|------------------------|-------------------|
| Custodian Last Name:   | Jiles             |
| Custodian Email:       | ljiles@temple.edu |
| Custodian Phone:       | 1-1353            |
| Supervisor First Name: | Lezlie            |
| Supervisor Last Name:  | Jiles             |
| Supervisor Email:      | ljiles@temple.edu |
| Supervisor Phone:      | 1-1353            |
|                        |                   |

New Custodian Information

-\* Still Custodian?-

Who is the Custodian?:

Yes - I am still the custodian of this fund.

No - I am no longer the custodian of this fund.

If you are no longer the custodian of this fund, please identify the custodian and some contact information below.

Complete Save & Close Cancel

- If there are Custodian changes, please enter new information in
- If no changes are needed, please select **COMPLETE** to submit the reconciliation.
- Workflow will then be forwarded to Supervisor named above for approval.